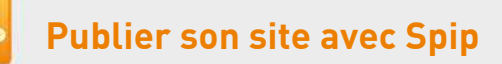

# 12. Ajouter un évènement à un article

*[Spécifique]* ou avec le module Agenda par Cedric MORIN, b\_b, romy.tetue.net, Julien Tessier et Mini Calendrier par Tempest

| ARTICLE NUMÉRO                          | 1. Bonnenouvelle sur le site de la<br>communication du Vatican |                    |                                   | Modifier cet         |
|-----------------------------------------|----------------------------------------------------------------|--------------------|-----------------------------------|----------------------|
| et article est : 🕑<br>publié en ligne 🔄 |                                                                |                    |                                   |                      |
|                                         | DATE DE PUBLICATION EN                                         | ILIGINE: (7) 2     | 7 MAI 2014                        | [Changer]            |
| Voir en ligne                           | auteur 🕲                                                       |                    |                                   | [Ajouter un auteur]  |
| Afficher l'historique des               | A Nom er                                                       | nail               | Articles                          |                      |
| Évolution des visites<br>12 visites     | A Mathide Henry 🛐 mi                                           | h@bonnenouvelle.fr | 78 articles<br>1 message de forum | Retirer Fauteur 🕷    |
| Dupliquer cet article                   |                                                                |                    |                                   |                      |
| 1                                       | Langue de l'article                                            | *                  | ançais                            | [Changer]            |
| DGO DE L'ARTICLE                        |                                                                |                    |                                   |                      |
|                                         | 🖋 2 mots-clés 🕚                                                |                    |                                   | [Ajouter un mot-cié] |
| 204                                     | Titre :                                                        | Dans le groupe :   |                                   |                      |
| 200                                     | newsletter_une                                                 | Newsletter         |                                   | Retirer ce mot #     |
| PCCS.VA                                 | I Vort                                                         | Spip/couleurs      |                                   | Retirer ce mot #     |
| 135 × 135 pixels<br>Supprimer           | 15 Aucun événement                                             |                    | ß                                 | 💡 Créer un événement |

## Créer un évènement

1. Aller sur l'espace privé sur l'article non modifié

### Aucun événement, cliquez à droite [Créer un événement]

Par défaut, le titre de l'évènement est celui de l'article

- 2. Sélectionner la date et les horaires
- Si l'évènement est récurrent, cliquer [Ajouter des répétitions] en sélectionnant la date désirée, ce qui l'affiche dans le champ à droite. Cela permet de mettre en ligne l'agenda de l'année en sautant les vacances Vous pouvez ajouter un [Descriptif], qui s'affichera à la place du chapeau sur l'accueil et la page [Evènements]
- 4. Précisez brièvement le **[Lieu]** de façon à être utilisé par un service de géolocalisation
- 5. [Enregistrer]

## Modifier un évènement

- 1. Sur l'article non modifié, cliquer le titre de l'évènement
- 2. [Enregistrer] les modifications

Les champs date, heure et lieu d'évènement s'affichent sur les pages d'accueil, de rubrique et d'article et **sont masqués une fois l'évènement terminé**. Le **mot-clé rubrique\_agenda sur la rubrique** affiche les articles par date d'évènement du plus prochain au plus lointain et les répétitions et **masque les articles avec des évènements passés** sur la rubrique.

La date devient cliquable dans le mini-calendrier.

Vous pouvez créer un seul article avec des titres d'évènements différents.

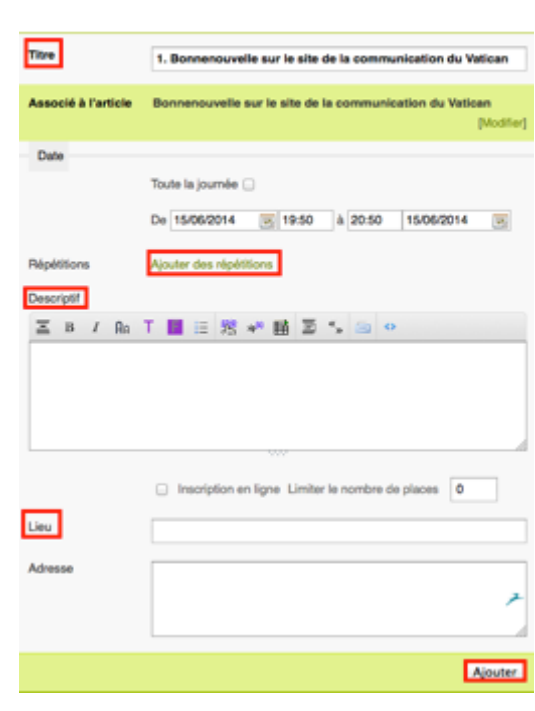

#### Temps forts

Ajouter un événe

Nouvel événement

15

#### Dimanche 29 juin, fête de la paroisse

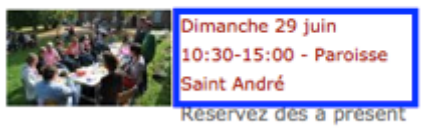

dans vos agendas le (+)

Bonnenouvelle.fr, *licence Creative Commons by-nc-sa* - Version du 01/12/2014